## 法商学院选课指南

1.登录法商学院教务系统主界面。

<mark>方法一</mark>:法商学院首页 http://www.hbfs.edu.cn/导航"人才培养"-"教务教学"或"机构设置"-"教务部"

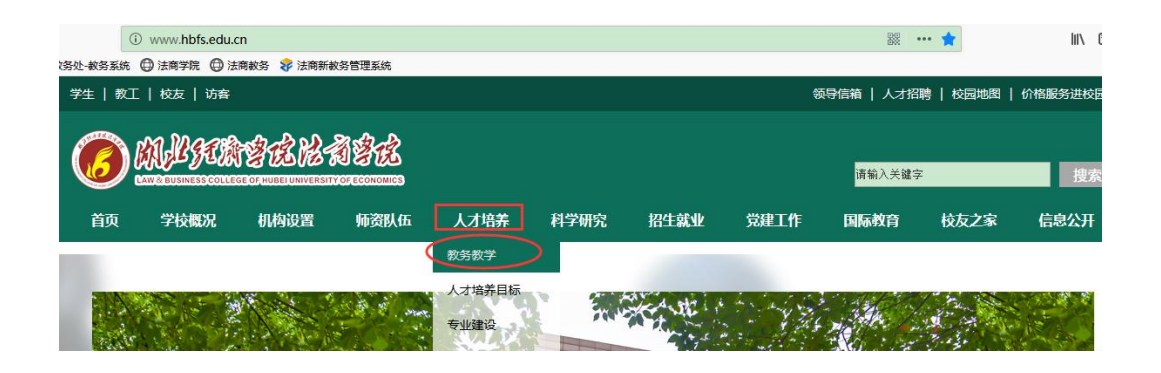

方法二: 直接输入法商教务网地址 http://www.hbfs.edu.cn/jwjx/ 点击"教务系统快速通道"图标,可链接到--教务系统链接页面

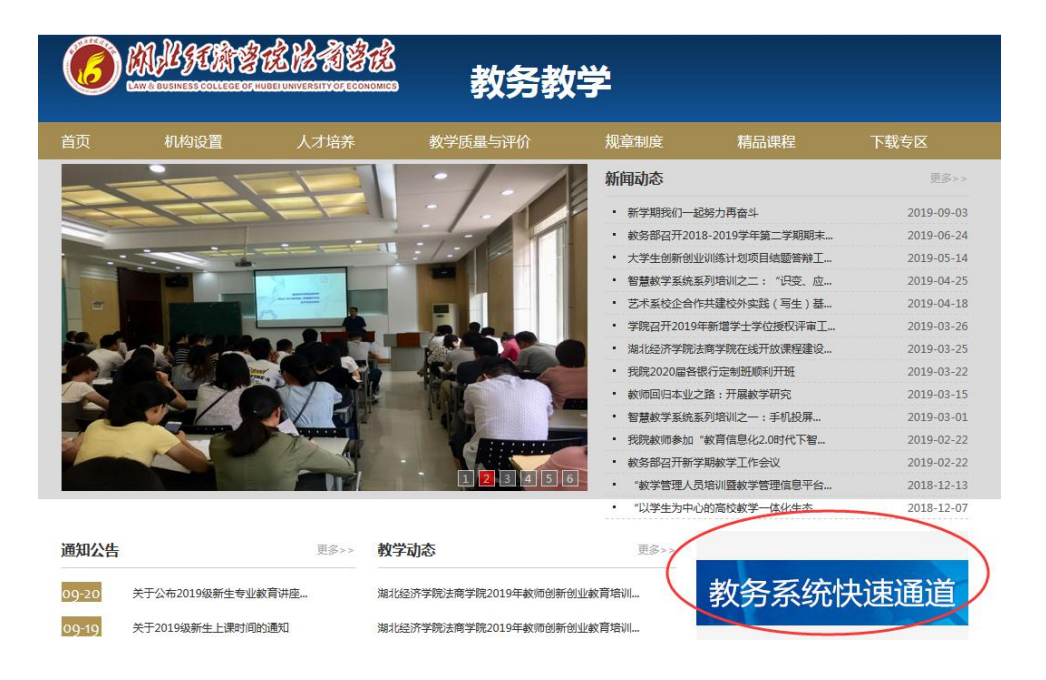

<mark>方法三</mark>:专用选课网址: <sup>1</sup>2218.197.80.17 <sup>1</sup>218.197.80.23 <sup>1</sup>218.197.80.24

 输入账号密码进入教务系统。账号为学生学号,初始密码为身份 证后6位,尾数为字母的应大写。学生首次登陆教务系统,需要修改 密码、绑定个人邮箱并完善个人信息,便于后期找回密码。然后,在 "选课"栏进入"自主选课"

| 湖北经济学院法商学院教务管理系统 |                       |  |  |  |  |  |
|------------------|-----------------------|--|--|--|--|--|
| 报名申请▼            | 信息维护▼ 选课▼ 信息查询▼ 教学评价▼ |  |  |  |  |  |
| 我的应用             | 自主选课                  |  |  |  |  |  |

**3**.进入"自主选课"界面,点击"查询"按钮后下拉页面,可查看选 课明细。

| 自主选课  |                     |          |
|-------|---------------------|----------|
|       |                     |          |
|       |                     | $\frown$ |
|       | 请输入课程号或课程名称或数学班名称查询 | 重御」重置    |
| 已选条件: | 有无余量有 🛛             |          |

| 1000001)体育(排球) -        | 2.0 学分      | 教学班个数:4         | 状态:未选 |      |      |       |
|-------------------------|-------------|-----------------|-------|------|------|-------|
| 教学班                     | 上课教师        | 上课时间            | 地点    | 课程性质 | 教学模式 | 已选/容量 |
| 2019-2020-1)-11000001-3 | 【邓毅】<br>副教授 | 星期三第1-2节{4-17周} | 东区排球场 | 通必   | 中文教学 | 9/40  |
| 2019-2020-1)-11000001-4 | 【邓毅】<br>副教授 | 星期五第3-4节{4-17周} | 东区排球场 | 通必   | 中文教学 | 23/40 |
| 2019-2020-1)-11000001-7 | 【岳峰】<br>副教授 | 星期一第5-6节{4-17周} | 东区排球场 | 通必   | 中文教学 | 25/40 |
| 2019-2020-1)-11000001-9 | 【邓毅】<br>副教授 | 星期四第5-6节{4-17周} | 西区田径场 | 通必   | 中文教学 | 0/40  |
| 1000002)体育(健美操)         | - 2.0 学分    | 教学班个数:5         | 状态:未选 |      |      |       |
| 1000003)体育(毽球) -        | - 2.0 学分    | 教学班个数:2         | 状态:未选 |      |      |       |
| 1000004)体育(篮球) -        | 2.0 学分      | 教学班个数: 23       | 状态:未选 |      |      |       |
| .000005)体育(乒乓球)         | - 2.0 学分    | 》 教学班个数:6       | 状态:未选 |      |      |       |
| 1000006)体育(跆拳道)         | - 2.0 学分    | 教学班个数:1         | 状态:未选 |      |      |       |

4.确定课程后,点击"选课",该按钮变为"已选",如选择课程与学生课表冲突,页面会有冲突提示。

| (11000001)体育(排球)         | - 2.0 学分    | 教学班个数:4         | 状态: 未选 |      |      |       | $\odot$ |
|--------------------------|-------------|-----------------|--------|------|------|-------|---------|
| 教学班                      | 上课教师        | 上课时间            | 地点     | 课程性质 | 教学模式 | 已选/容量 | 操作      |
| (2019-2020-1)-11000001-3 | 【邓毅】<br>副教授 | 星期三第1-2节{4-17周} | 东区排球场  | 通必   | 中文較学 | 9/40  | 选课      |
| (2019-2020-1)-11000001-4 | 【邓毅】<br>副教授 | 星期五第3-4节{4-17周} | 东区排球场  | 通必   | 中文教学 | 23/40 | 选课      |

5.课程选完后,记得返回主页面,在"信息查询"中,选择"学生课 表查询"中查看自己的体育选课是否已在课表中显示。如未显示,则 选课不成功,需重新选课。

| Ę                     |                | 湖北经济                                                                                     | <b>於学院法</b> 间                                              | 商学院   | 教务管理                                                                                                    | <b>王系统</b>                                                                                                    |
|-----------------------|----------------|------------------------------------------------------------------------------------------|------------------------------------------------------------|-------|----------------------------------------------------------------------------------------------------|----------------------------------------------------------------------------------------------------|
|                       | 报名甲            | 申请▼ 信息                                                                                   | 割维护▼ 选                                                     | 课▼ 信川 | 息查询▼                                                                                                    | 教学评价▼                                                                                                    |
| ŧ                     | 我的应            | 用                                                                                        | <                                                          | 查推学   | 词个人信息<br>荐课表打印<br>生课表查询                                                                                                  | <b>杰</b><br>酒店管理系                                                                                                    |
| ¢                     | *学年            | 2019-2020                                                                                | Ŧ                                                          | *学期 1 |                                                                                                    | Ŧ                                                                                                    |
| 2019-2020学<br>★-讲课∘-实 | 年第1学期<br>脸●-实践 |                                                                                          |                                                            | - 1   | 」课表                                                                                                    | E                                                                                                    |
| 时间段                   | 节次             | 星期一                                                                                      | 星期二                                                        | 星期三   | 星期四                                                                                                    | 星期五                                                                                                    |
|                       | 1              | 数据库及其应用★<br>ⓒ (1-2节)2-14周<br>♀ 法商学院 S1-201&<br>203计算机基础实验室<br>▲ 邱月<br>♠ (2019-2020-1)-07 | 线性代数★ ③ (1-2节)1-16周 ④ 法商学院 J4-212 ▲ 何志坚 ♠ (2019-2020-1)-18 |       | <ul> <li>毛泽东思想和中</li> <li>特色社会主义理</li> <li>体系概论★</li> <li>① (1-2节)1-16周</li> <li>♀ 法商学院 J4-200</li> <li>』 郭嘉汾</li> </ul> | 国       体育(武术)★         ③ (1-2节)4-17周         ③ 法高学院 西区田         径场         2         ▲ 吕新旺         ★ (2019-2020-1)-11 |
| 上午                    | 2              | 400221-15<br>堂 无<br>堂 讲课:32,实验:18                                                        | 400006-7<br>堂 无<br>堂 讲课:48                                 |       | <ul> <li>↑ (2019-2020-1)-</li> <li>400077-20</li> <li>望 无</li> <li>望 讲课:48,实验:10</li> </ul>                              | 13<br>000009-4<br>堂 无<br>堂 讲课:30                                                                                       |
|                       |                |                                                                                          | 毛泽东思想和中国                                                   |       |                                                                                                    |                                                                                                    |

6. 新生体育正式上课时间为2021年9月20日(周一)。

7. 体育课程相关说明:

(1)体育课为通识必修课,课程学分为1学分。本科生在校期间需 修满4学分(连续完成4个学期体育选课),专科生修满3学分(连 续完成3个学期体育选课),方可达到毕业要求。

(2)体育课以项目形式开设,每学期开学后通过自主选课确定,体 育项目可重复选;

(3) 未在当学期完成选课的学生,后期通过重修的方式补休学分;

(4)<mark>体育考核不合格,可参与补考;体育考核旷考,无补考资格,</mark> <mark>只能参与重修;</mark>

(5)因身体疾病等符合办理免修手续的情况,需学生本人按学院相关要求办理免修手续,免修手续按学期办理。